# 正大杯赛事报名流程

#### PC 网页端:

1. 登录网站并完成注册: https://cp-cup.cpgroup.cn

点击"注册"

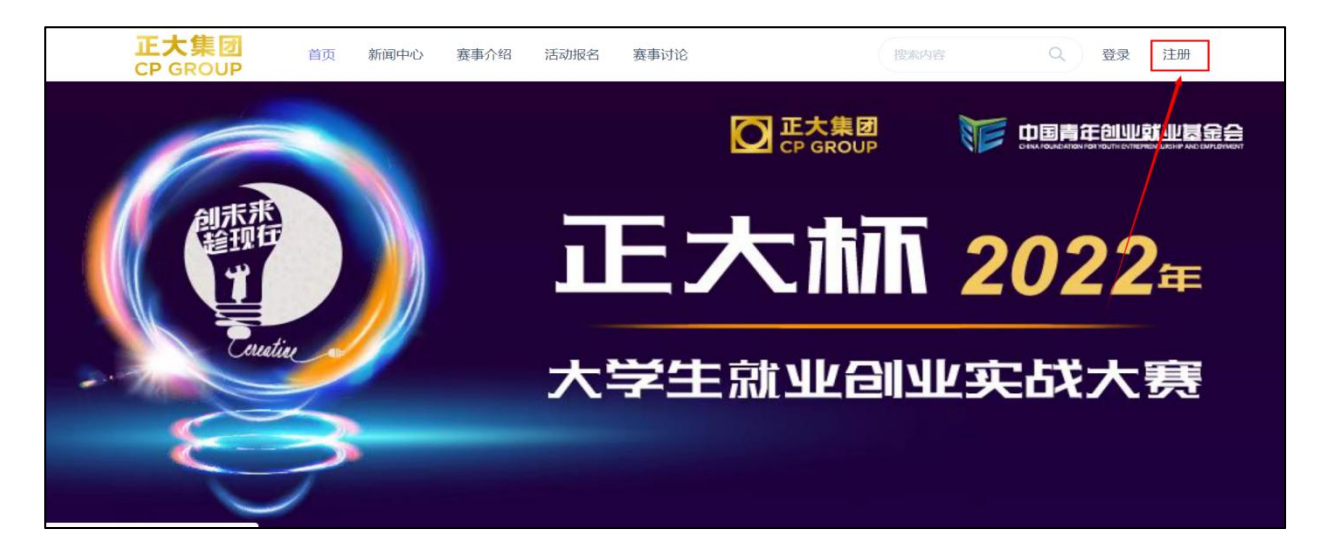

填写个人信息,并点击"提交注册",将自动跳转至登录页面

| 登录· <b>注册</b>           |
|-------------------------|
| 用户名                     |
| 图片验证码 8 N S C           |
| 输入手机获取验证码               |
| 手机验证码                   |
| 输入密码                    |
| 重复密码                    |
| 提交注册<br>Z 使用协议标题 隐私协议标题 |

| 登录 · 注册<br>输入用户<br>输入密码<br><b>登录</b>           |
|------------------------------------------------|
| 输入用户<br>输入密码<br><b>登录</b><br>忘记密码? <b>找回密码</b> |
| 输入密码<br>登录<br>忘记密码? <b>我回密码</b>                |
| 登录<br>応記密码? 找回密码                               |
| 忘记密码。 <b>找回密码</b>                              |
|                                                |

2. 队长代表团队进行赛事报名 特别提示:团队中队员仅完成注册流程即可,由团队队

长进行赛事报名并添加团队成员

点击"参赛报名入口"

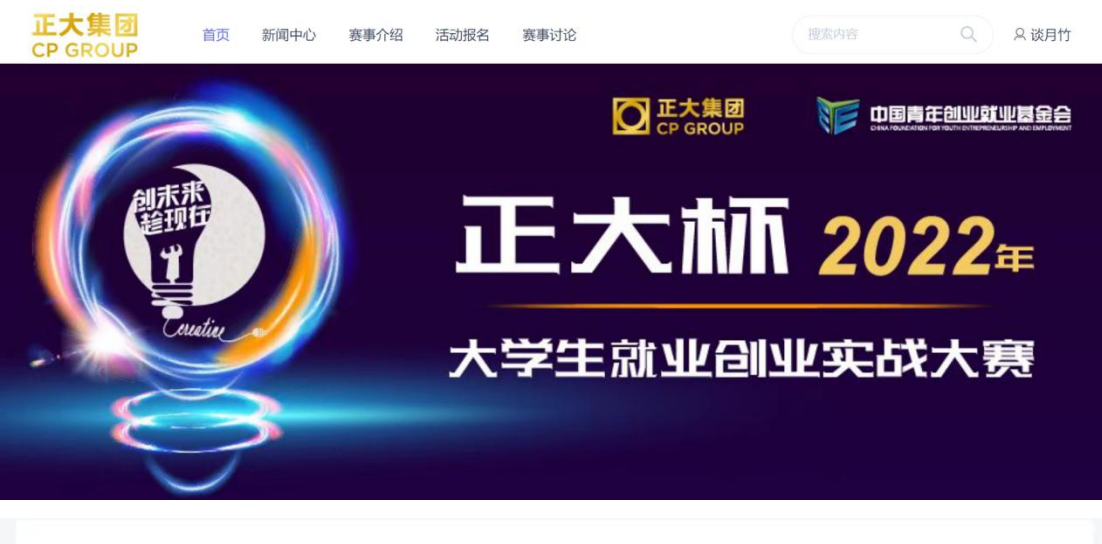

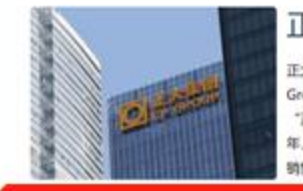

#### 正大集团

正大集团成立于1921年,是泰禧华人谢易初先生创办的知名跨望企业。 在泰丽亦称卜峰集团。英文为Charoen Pokphand Group,简称CP Group,正大集团集承"利国、利民、利企业"的经营宗旨。历经百年的蓬勃发展,已从经营单一业务的 "正大庄种子行",发展成以农牧食品,批发零售。电信电视三大事业为核心,同时涉足金融。地产、制药、机械挪挪,每 年, m加工等10多个行业和领域的多元化跨国集团公司。集团业务遍及全球100多个国家和地区,员工45万人,2021年全球 销售额840亿美元。

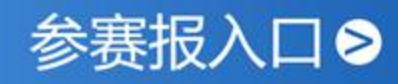

#### 点击"立即报名"

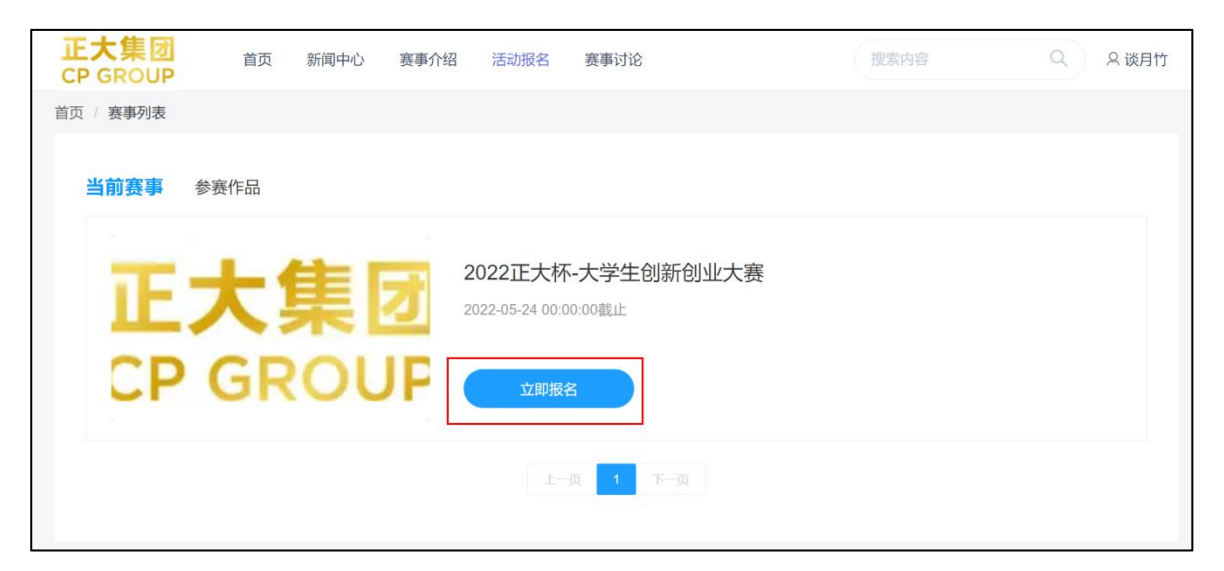

请按实际情况选择赛道报名:

• 报名实战营销赛道请按学校所在地选择省份(如有不同学校同学组队,请按队长学

#### 校所在地选择报名省份)。

| CP GROUP      |                         |      |      |  |
|---------------|-------------------------|------|------|--|
| 首页 / 活动 / 202 | 2正大杯-大学生创新创业大赛 / 报名申请 / |      |      |  |
|               | 基本信息                    | 团队成员 | 作品上传 |  |
| 参赛信息          |                         |      |      |  |
| 赛事名称          | 2022正大杯-大学生创新创业大赛       |      |      |  |
| 报名赛道          | 实战营销赛道                  |      |      |  |
| 报名省份          | 山西省                     |      |      |  |
| 所在赛区          | 北方赛区                    |      |      |  |
|               |                         |      |      |  |
|               |                         |      |      |  |

• 报名数字创新赛道请根据团队项目选择合适的赛题方向

| 团队信息 |                               |   |
|------|-------------------------------|---|
| 团队名称 | XX团队                          |   |
| 学校名称 | 中国农业大学                        |   |
| 辅导教师 | 郭立群                           |   |
| 赛题方向 | 智慧零售(包括智慧门店、智慧营销、供应链优化、数字化采购) | * |
|      | 下一步                           |   |
|      |                               |   |

# 请添加团队成员,注:团队成员应在 2-5 人之间

#### 请队长务必先添加自己的报名信息,并在身份选择处填写"队长"

| 正大集团<br>CP GROU | )<br>首页<br>P | 新闻中心   | 赛事介绍     | 活动报名 | 赛事讨论  | 搜索内容 | ٩ | ♀ 谈月竹 |
|-----------------|--------------|--------|----------|------|-------|------|---|-------|
| 首页 / 活动 / :     | 2022正大杯-大学生  | 创新创业大赛 | / 添加成员 / |      |       |      |   |       |
| E la l          | Į            | 基本信息一  |          |      | 团队成员一 | 作品上传 |   |       |
| MMM             |              |        |          |      | 添加成员  |      |   |       |
|                 |              | 上一步    |          |      |       | 下一步  |   |       |
|                 |              |        |          |      |       |      |   |       |
| 27              |              |        |          |      |       |      |   |       |
| 参赛信息            |              |        |          |      |       |      |   |       |
| 姓名              | 说月竹          |        |          |      |       |      |   |       |
| 性別              | 女            |        |          |      |       |      |   |       |
| 身份              | 以长           |        |          |      |       |      |   | *     |
| D218            | 中华人民共和国      | 8      |          |      |       |      |   | Ψ.    |
| 联系电话            | 18600170248  |        |          |      |       |      |   |       |

## 队长完成信息填写后,依次添加队员信息

|      | 基本信息       |      | 团队成员        |      | 一作品上传                 |
|------|------------|------|-------------|------|-----------------------|
| 人1人  |            |      |             |      |                       |
| 谈月竹  | 中华人民共和国、队长 |      |             |      | <b>1</b>              |
| 9.92 | 人力资源管理     | 年级   | 明三          | 电话   | 18600170248           |
| 学生干部 | 团支部书记      | 政治團務 | 共调团员        | 证件号码 | 110102199403103341    |
| 社交方式 | 现任国        | 社交账号 | 18600170248 | 邮箱   | donghuiyin@cpgroup.cn |
| 1318 | 中华人民共和国    |      |             |      |                       |
|      | _          |      |             |      |                       |
|      |            |      |             |      |                       |

## 请上传商业计划书及支持附件 , 并点击"提交审核"完成报名

#### 注:商业计划书可在报名后上传,代码请上传压缩包文件

|             | 基本信息                                                                          | 团队的          | 成员                     | 作品上传 |  |  |  |  |  |  |
|-------------|-------------------------------------------------------------------------------|--------------|------------------------|------|--|--|--|--|--|--|
| 温馨提示: 有意申请正 | 温馨提示:有意申请正大集团实习岗位、正式岗位的同学,请将个人简历作为附件之一上传。烦请命名为"姓名+专业+个人简历",例如:"张三+计算机专业+个人简历" |              |                        |      |  |  |  |  |  |  |
| 商业计划书       | 商业计划书                                                                         |              |                        |      |  |  |  |  |  |  |
|             | ℃ 多种格式上传                                                                      |              |                        |      |  |  |  |  |  |  |
| 附件上传 提示: 要  | ē求视频 <b>&lt;=500M</b> ,其它(各种海报,B                                              | 3P,附件,比如视频、f | 弋码文档等) <b>&lt;=50M</b> |      |  |  |  |  |  |  |
|             | ○ 多种格式上传                                                                      |              |                        |      |  |  |  |  |  |  |
| 文件          | 文件 备注 操作                                                                      |              |                        |      |  |  |  |  |  |  |
|             | 上一步 提交审核                                                                      |              |                        |      |  |  |  |  |  |  |

#### 3. 提交或修改报名信息

进入个人账号

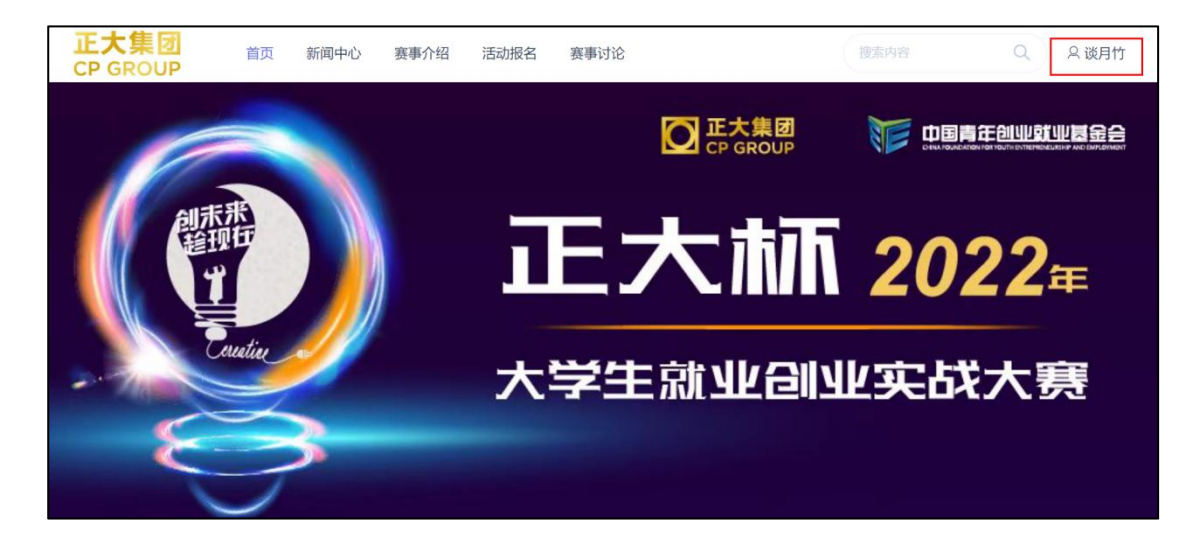

点击"我的团队", 点击"修改/删除"编辑团队成员

|                  | ~ | +    |            |      |             |      |                       |       |
|------------------|---|------|------------|------|-------------|------|-----------------------|-------|
| 直播课程             |   |      |            |      |             |      |                       | _     |
| = 参赛管理           |   | 金莹女  | 中华人民共和国 队员 |      |             |      |                       | 删除修改  |
| 我的審事             |   | 专业   | 12345      | 年级   | 大三          | 电话   | 13901014668           |       |
| PLL (11. MAY TOD |   | 学生干部 | 其他         | 政治面貌 | 共青团员        | 证件号码 | 110102199403103341    |       |
| 附件管理             |   | 社交方式 | 微信         | 社交账号 | 1234        | 邮箱   | Jane.Zuo@cn.ey        |       |
| 商业计划书            |   |      |            |      |             |      |                       |       |
| 我的团队             |   | 谈月竹  | 女中华人民共和国队长 |      |             |      |                       | 删除 修改 |
| 园 资产             |   | 专业   | 人力资源管理     | 年级   | 研三          | 电话   | 18600170248           |       |
| 我的积分             |   | 学生干部 | 团支部书记      | 政治面貌 | 共青团员        | 证件号码 | 110102199403103341    |       |
| 只 我的             |   | 社交方式 | 微信         | 社交账号 | 18600170248 | 邮箱   | donghuiyin@cpgroup.cn |       |
| 实名认证             |   |      |            |      | 上一页 1 下一页   |      |                       |       |

#### 点击"商业计划书", 点击"+", 添加商业计划书

|   | E大集团<br>P GROUP | 首页 新闻中 | 心 赛事介绍 活动报名 | 赛事讨论 | 搜索内容 | Q |
|---|-----------------|--------|-------------|------|------|---|
| ų | 圓 学习            | 所属活动   | 请选择         |      |      | v |
|   | 直播课程            | 商业计划书  | 选择文件未选择文件   |      |      |   |
|   | ≡ 参赛管理          |        |             |      |      |   |
|   | 我的赛事            |        | 提交          |      |      |   |
|   | 附件管理            |        |             |      |      |   |
|   | 商业计划书           |        |             |      |      |   |
|   | 我的团队            |        |             |      |      |   |
| E | 园 资产            |        |             |      |      |   |
|   | 我的积分            |        |             |      |      |   |
| ) | 9、我的            |        |             |      |      |   |
|   | 实名认证            |        |             |      |      |   |
|   | 我的地址            |        |             |      |      |   |
|   | 我的消息            |        |             |      |      |   |
|   | 账号安全            |        |             |      |      |   |

如已上传需要修改,请点击"修改"重新上传

| 12 学习  | ~ | +  |                       |      |       |                     |          |
|--------|---|----|-----------------------|------|-------|---------------------|----------|
| 直播课程   |   | ID | 赛事名称                  | 团队名  | 类型    | 时间                  | 操作       |
| = 参赛管理 | × | 85 | "正大杯"2022年大学生就业创业实战大赛 | XX团队 | 附件    | 2022-04-28 16:32:01 | 删除 修改 下载 |
| 我的赛事   |   |    |                       | L 75 | -<br> |                     |          |
| 附件管理   |   |    |                       |      | r v   |                     |          |
| 商业计划书  |   |    |                       |      |       |                     |          |
| 我的团队   |   |    |                       |      |       |                     |          |
| 昆 资产   | × |    |                       |      |       |                     |          |
| 我的积分   |   |    |                       |      |       |                     |          |
| ♀ 我的   | v |    |                       |      |       |                     |          |
| 实名认证   |   |    |                       |      |       |                     |          |
| 我的地址   |   |    |                       |      |       |                     |          |
| 我的消息   |   |    |                       |      |       |                     |          |
| 账号安全   |   |    |                       |      |       |                     |          |

## 点击"附件管理", 点击"+", 添加附件

| 正大集团<br>CP GROUP |   | 首页 新闻中心        | > 赛事介绍      | 活动报名     | 赛事讨论           |              | 搜索内容         | Q 2 设用竹          |
|------------------|---|----------------|-------------|----------|----------------|--------------|--------------|------------------|
| 41 学习<br>直播课程    | × | 温馨提示:有意日<br>历" | 8请正大集团实习岗位。 | 、正式岗位的同学 | <sup>4</sup> , | 件之一上传。烦请命名为计 | 姓名+专业+个人简历", | 例如:"张三+计算机专业+个人简 |
| 三 参赛管理           | ~ | 参与团队           | 请选择         |          |                |              |              |                  |
| 我的赛事<br>附件管理     |   | 上传作品           | 选择文件未选择     | 文件       |                |              |              |                  |
| 商业计划书<br>我的团队    |   | 作品描述           | 请输入内容       |          |                |              |              |                  |
| 园 资产<br>我的积分     | × |                | 提交          |          |                |              |              | 1                |
|                  |   |                |             |          |                |              |              |                  |
| 实名认证             |   |                |             |          |                |              |              |                  |
| 我的地址             |   |                |             |          |                |              |              |                  |
| 我的消息             |   |                |             |          |                |              |              |                  |
| 账号安全             |   |                |             |          |                |              |              |                  |

## 如已上传需要修改,请点击"修改"重新上传

| 18 学习  | ~ | +  |                      |     |         |     |     |            |       |
|--------|---|----|----------------------|-----|---------|-----|-----|------------|-------|
| 直播课程   |   | ID | 赛事名称                 | 团队名 | 上传<br>人 | 身份  | 备注  | 时间         | 操作    |
| ≡ 参赛管理 | × | 36 | "正大杯"2022年大学生就业创业实战大 | XX团 | 谈月      | 队   | 参赛视 | 2022-04-28 | 删除 修改 |
| 我的赛事   |   |    | 赉                    | 队   | TJ      | 长   | 坝   | 16:34:41   | 下载    |
| 附件管理   |   |    |                      |     | 上一页 1   | · 下 |     |            |       |
| 商业计划书  |   |    |                      |     |         |     |     |            |       |
| 我的团队   |   |    |                      |     |         |     |     |            |       |
| 园 资产   | ~ |    |                      |     |         |     |     |            |       |
| 我的积分   |   |    |                      |     |         |     |     |            |       |
| △ 我的   | ~ |    |                      |     |         |     |     |            |       |
| 实名认证   |   |    |                      |     |         |     |     |            |       |
| 我的地址   |   |    |                      |     |         |     |     |            |       |
| 我的消息   |   |    |                      |     |         |     |     |            |       |
| 账号安全   |   |    |                      |     |         |     |     |            |       |

以上流程操作后即可完成报名流程